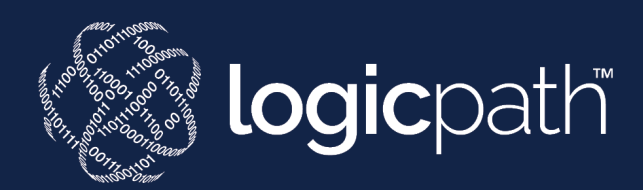

# C3 Financial Administrator Manual

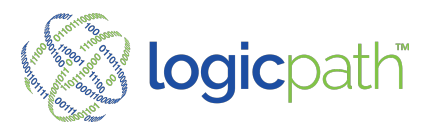

# CONTENTS

| Section I – What is C3 Financial?                         |   |
|-----------------------------------------------------------|---|
| Institution Organization                                  |   |
| Institution                                               | 3 |
| Region                                                    | 3 |
| Location                                                  |   |
| Section II – Client Administration                        | 4 |
| Hierarchy                                                 |   |
| Managing the Institution                                  | 4 |
| Managing Regions                                          |   |
| Managing Locations                                        |   |
| General Maintenance                                       |   |
| Logistics                                                 |   |
| Logistic Maintenance                                      |   |
| Alerts Library                                            |   |
| Reports Library                                           |   |
| Roles Maintenance                                         |   |
| Roles                                                     |   |
| Roles (Alerts and Details tab)                            |   |
| User Maintenance (Add/Edit Users)                         |   |
| 3 <sup>rd</sup> Party Mapping                             |   |
| Inbound Files Settings                                    |   |
| Bulk Upload                                               |   |
| Support Tools                                             |   |
| Section III – Central Ordering                            |   |
| Accessing Central Orders                                  |   |
| Central Requisition Un-Serviced                           |   |
| Central Requisition Un-Serviced View Descriptive Guidance |   |
| Central Requisition Serviced                              |   |
| Fed-Line Extract File                                     |   |
| Branch Dashboard – Denomination Detail                    |   |

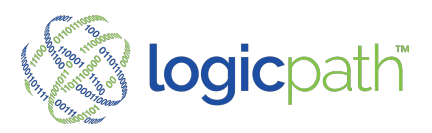

# LOGICPATH C3 Financial Administrator Manual

# SECTION I – WHAT IS C3 FINANCIAL?

The C3 Financial is an inventory management system that assists cash managers in optimizing cash levels based on customer demand. Any cash entity, where money is kept in a non-interest earning status, can be tracked in C3 Financial. This includes branches, ATMs, and cash vaults.

The tools provided make it possible for Cash Managers to track Orders, Deposits and Cash Ending daily. Using these three variables, C3 Financial calculates customer Usage on a given day and recommends cash order amounts based on cash demand. Additionally, a multitude of Reports and Charts can be generated that illustrate the branch, ATM, or cash vault cash management performance. Integration with 3 party money Supplier and Armor cars are also available thru using C3 Financial.

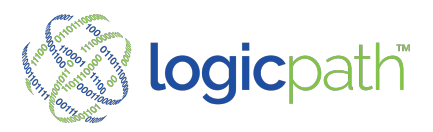

## **Institution Organization**

C3 Financial allows financial institutions of all sizes to manage branch cash easily. The following is the organizational chart for the financial institution. At the top of the chart is the largest business unit flowing down to the smaller units.

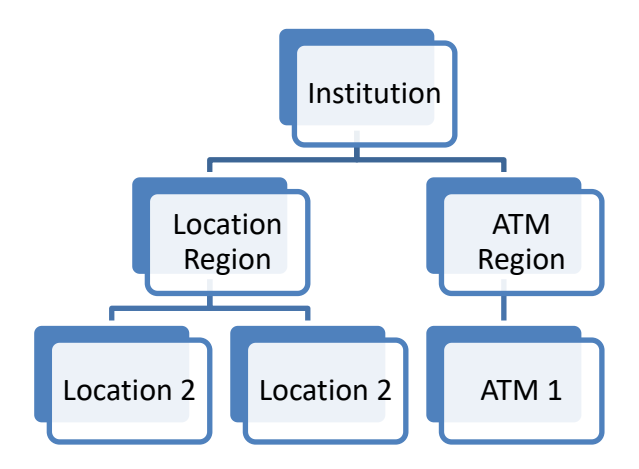

## Institution

Institution is commonly the first level within C3 Financial. The institution represents each individual financial company, i.e., bank, credit union, savings institution.

## Region

Some Institutions' structure includes Regions, which are groups of branches often separated by geographical location or branch type. Regions allow multiple Branch Vice Presidents' (BVP) to manage their group of branches.

## Location

Branch is a single cash service entity, i.e., location, ATM, central vault. All branch information is available at this classification

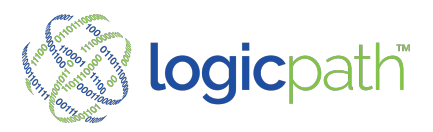

# **SECTION II – CLIENT ADMINISTRATION**

## Hierarchy

#### **Managing the Institution**

The Institution, by default, will be created by a Logicpath consultant during implementation.

#### Accessing the Institution Management Screen

At the top of the Branch Dashboard, click the Admin tab on the far right of the Administration menu bar, This tab is available as long as the permission is assigned to the Role of the User logging in.

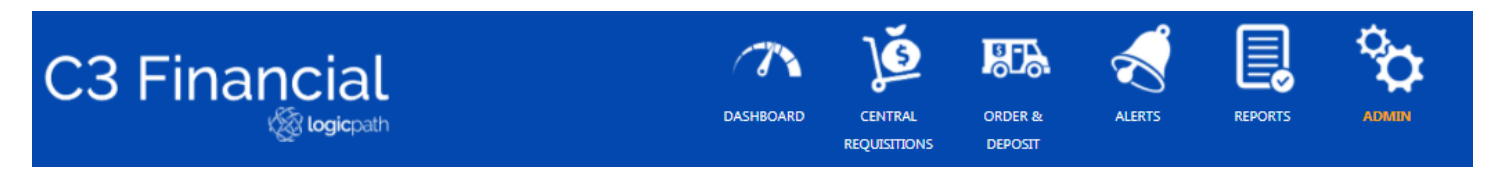

From this screen you will be able to add, update and adjust your institution's settings by drilling down the Hierarchy from the Entity Management. Each section of the Hierarchy can be edited here.

# **Client Administration**

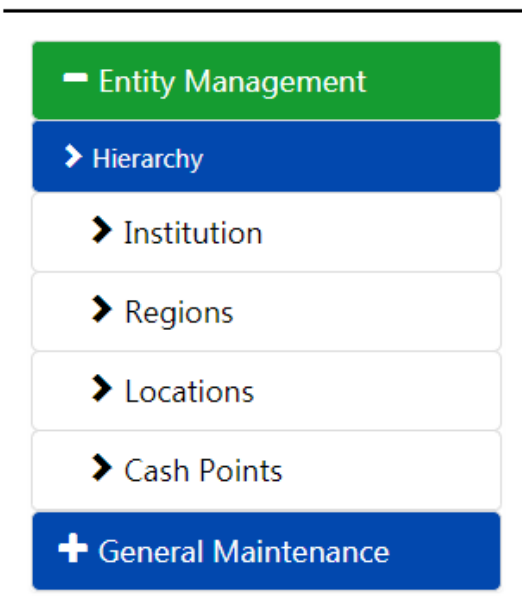

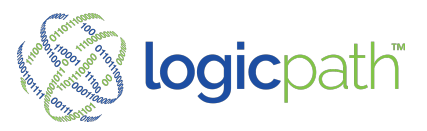

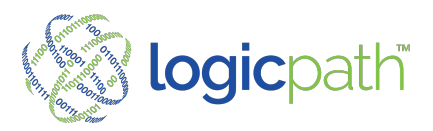

#### **Adding Institutions**

Click the "Add New Institution" button at the bottom of the screen to add a new institution.

#### **Details**

Required fields are labeled with a red asterisk. The information required to create a new institution is Institution Name. However, please fill out as many details about the institution is possible. The information is broken out into 3 tabs. Details, O/D Configuration and Calendar

| Add New Institution  | Search Q            |
|----------------------|---------------------|
| Name                 | Active              |
| CNB Bank & Trust, NA | true                |
| test institution     | false               |
| H ≺ 1 ► H            | 10 v items per page |

| Name       | BEST BANK            |     |                      |                 | Activ | re |
|------------|----------------------|-----|----------------------|-----------------|-------|----|
| Address1   | 550 S. Riverview Dr. |     |                      | ~               | . *   |    |
|            | Edit this address:   |     |                      |                 |       |    |
| Address1   | 550 S. Riverview Dr. |     |                      |                 | *     |    |
| Address2   |                      |     |                      |                 |       |    |
| City       | Parchment            | *   | State                | Michigan        |       | •  |
| Country    |                      | ~ * | Postal Code          | 49004           |       | •  |
| BA Number  | Enter ABA Number     |     |                      |                 |       |    |
| Carry Cost | 0                    |     | Requisition Variance | Enter Trigger % |       |    |

#### Details

#### **Contact Information**

#### **ABA Number**

Bank Routing Number, needed when uploading order to the Fed thru C3 Financial

#### **Carry Cost**

The Carry Cost is the cost of keeping excess cash in the branch. Usually, this cost is the interest rate at which your institution could invest this money.

#### **Requisition Variance Trigger**

This percent will force the User to place a note if the Orders/Deposits go above the % defined here.

Always click Save Settings after completing an action!

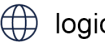

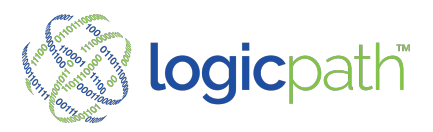

#### O/D Config

If Variance reasons are selected for this Institution, the User can use those selected here for explanation when placing an Order/Deposit

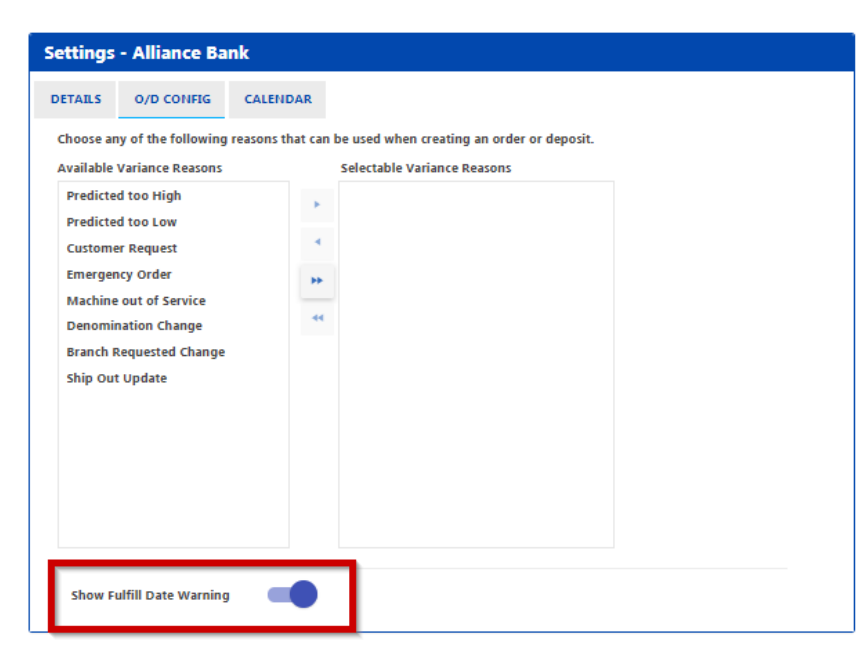

**CONFIGURATION** – At the Institution Level under O/D Config tab there is a setting called "Fullfill Message" that when enabled will prompt user to check the FULFILL date if they are fulfilling service date that is not EQAUL to Current Date.

| WARNING                                                                | 1                     |  |  |  |  |  |  |
|------------------------------------------------------------------------|-----------------------|--|--|--|--|--|--|
| The current date is greater than the expected service date of 7/28/21. |                       |  |  |  |  |  |  |
| Please confirm your service dat                                        | e or cancel to change |  |  |  |  |  |  |
| CANCEL                                                                 | CONFIRM               |  |  |  |  |  |  |

#### Calendar

A Closure Calendar is et at the Institution level (Parent Level). All Regions and Location will follow this calendar but can be changed at the Location or Region is closure is different.

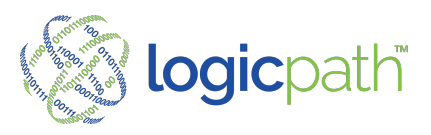

| ar.                   |    |    |           |    |    |    |  |  |  |
|-----------------------|----|----|-----------|----|----|----|--|--|--|
| 021                   |    |    | *         |    |    |    |  |  |  |
| I.                    |    |    | JULY 2021 |    |    | ×  |  |  |  |
| Su                    | Мо | Tu | We        | Th | Fr | Sa |  |  |  |
| 27                    | 28 | 29 | 30        | 1  | 2  | 3  |  |  |  |
| 4                     | 5  | 6  | 7         | 8  | 9  | 10 |  |  |  |
| 11                    | 12 | 13 | 14        | 15 | 16 | 17 |  |  |  |
| 18                    | 19 | 20 | 21        | 22 | 23 | 24 |  |  |  |
| 25                    | 26 | 27 | 28        | 29 | 30 | 31 |  |  |  |
| 1                     | 2  | 3  | 4         | 5  | 6  | 7  |  |  |  |
| FRIDAY, JULY 30, 2021 |    |    |           |    |    |    |  |  |  |

#### **Managing Regions**

A Region is used to organize Branches into more manageable groups. Regional division is a decision to be made by the management team for the institution. All Location must be assigned to a Region. Reports can then be filtered by regions as well.

#### **Details**

Name Region Assign to the Institution Make Active or Inactive

| Regions         |                      |        |   |
|-----------------|----------------------|--------|---|
| Add New Regions |                      | Search | ٩ |
| Name            | Institution          | Active |   |
| Region 1        | CNB Bank & Trust, NA | true   | ^ |

| Settings -   | North     |          |
|--------------|-----------|----------|
| DETAILS      | CALENDAR  |          |
| Institution: | Test Bank |          |
| Name         | East      | Active 🔽 |
| Save Setti   | ngs       |          |

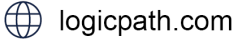

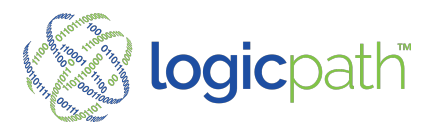

#### Calendar

A Closure Calendar is set at the Institution level (Parent Level). All Regions and Location will follow this calendar but can be changed at the location or Region is closure is different

| Settings - Region 1     |                                                                                                    |                   |           |    |      |    |  |  |  |  |
|-------------------------|----------------------------------------------------------------------------------------------------|-------------------|-----------|----|------|----|--|--|--|--|
| DETAILS                 | CALENDAR                                                                                                    |                   |           |    |      |    |  |  |  |  |
| The follo<br>Dates in a | The following calendar shows the dates <b>Region 1</b> is closed.<br>Dates in a filled in circle are dates where this entity is currently closed. |                   |           |    |      |    |  |  |  |  |
| Year:                   |                                                                                                    |                   |           |    |      |    |  |  |  |  |
| 2021                    |                                                                                                    |                   | ~         |    |      |    |  |  |  |  |
|                         |                                                                                                    |                   |           |    |      |    |  |  |  |  |
| 1                       |                                                                                                    |                   | JULY 2021 |    |      | •  |  |  |  |  |
| Su                      | Mo                                                                                                    | Tu                | We        | Th | Fr   | Sa |  |  |  |  |
| 27                      | 28                                                                                                    | 29                | 30        | 1  | 2    | 3  |  |  |  |  |
| 4                       | 5                                                                                                    | 6                 | 7         | 8  | 9    | 10 |  |  |  |  |
| 11                      | 12                                                                                                    | 13                | 14        | 15 | 16   | 17 |  |  |  |  |
| 18                      | 19                                                                                                    | 20                | 21        | 22 | 23   | 24 |  |  |  |  |
| 25                      | 26                                                                                                    | 27                | 28        | 29 | (30) | 31 |  |  |  |  |
| 1                       | 2                                                                                                    | 3                 | 4         | 5  | 6    | 7  |  |  |  |  |
| FRIDAY, JULY 30, 2021   |                                                                                                    |                   |           |    |      |    |  |  |  |  |
| * US feder              | ral holidays are s                                                                                                    | et to closed by d | efault    |    |      |    |  |  |  |  |
| Save Cal                | lendar                                                                                                    |                   |           |    |      |    |  |  |  |  |
| Save Ca                 | lendar                                                                                                    |                   |           |    |      |    |  |  |  |  |

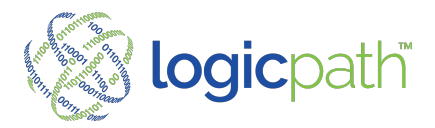

#### **Managing Locations**

The Location is the entity level where most cash data is maintained. The majority of the Institution administration will be done at the Branch level.

#### **Location Detail**

- Contact Information
- Region, assign all locations to a region for ease of filtering and running reports
- Name of Location ID: Location Number
- FRB Number and Office only need to be filled in if location orders to the Fed
- Type: Select Location, Atm or Central Vault
- Min/Max cash Level can be entered and will generate alerts when the location reached those limits.
- Time Zone: Client Time Zone
  ALL fields in red are required.

| Settings - ATM C  | arlinville 4                     |            |                   |
|-------------------|----------------------------------|------------|-------------------|
| DETAILS DENOM     | CONDITIONS SERVICE SCHEDULE      | CASH POIN  | ITS USERS         |
| Region:           | Region 1 ~                       |            |                   |
| Name              | ATM Carlinville 4                | ID         | 0                 |
| Туре              | Location ~ Active:               |            |                   |
| Address1          | PO Box 350, 450 West Side Square |            | ~                 |
|                   | Edit this address:               |            |                   |
| Address1          | PO Box 350, 450 West Side Square |            |                   |
| Address2          |                                  |            |                   |
| City              | * Carlinville                    |            | State *           |
| Country           | United States v                  |            | PostalCode        |
|                   |                                  |            | 62626             |
| Timezone          | (GMT-05:00) Eastern Time (l 🗸 🔸  |            |                   |
| FRB Branch Number | Enter FRB Branch Nu              | FRB Office | - Select Office - |
| Min Cash Level    | 0                                | Max Cash   | 0                 |

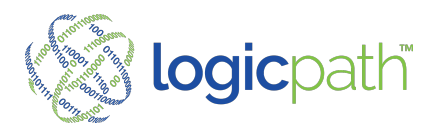

#### Location – Denomination Conditions

| Settings   | Blairsville      |                  |             |         |          |            |   |          |  |
|------------|------------------|------------------|-------------|---------|----------|------------|---|----------|--|
| DETAILS    | DENOM CONDITIONS | SERVICE SCHEDULE | CASH POINTS | USERS   | CALENDAR |            |   |          |  |
| Denom      | Floor            | Stand            | ling Order  | Ceiling |          | Confidence |   | Forecast |  |
| Hundreds   | \$0              | \$0              |             |         |          | 90%        | • | -        |  |
| Fifties    | \$0              | \$0              |             |         |          | 90%        | • |          |  |
| Twenties   | \$0              | \$0              |             |         |          | 90%        | • |          |  |
| Tens       | \$0              | \$0              |             |         |          | 90%        | • |          |  |
| Fives      | \$0              | \$0              |             |         |          | 90%        | • |          |  |
| Twos       | \$0              | \$0              |             |         |          | 90%        | • |          |  |
| Ones       | \$0              | \$0              |             |         |          | 90%        | • |          |  |
| \$1 coins  | \$0              | \$0              |             |         |          | 90%        | • |          |  |
| Eisenhow   | ers \$0          | \$0              |             |         |          | 90%        | • |          |  |
| Half Dolla | so.00            | \$0.00           | )           |         |          | 90%        | • |          |  |

- Floor: Extra Reserve above Safety stock can be entered here
- Standing Order: Place an amount for an ATM or other Location Device that makes a weekly standing order. This amount can be chosen when placing an order.
- Ceiling: Place a Max amount can be ordered at one time for this denom. If Guidance is above this amount the ordered amount will be replaced with the ceiling defined here.
- Confidence Level: The Confidence Interval is the Service Level percentage that is used to calculate Safety stock for each denomination for a branch.
- Forecast: Turn on/off a denomination from going thru forecast by using the slide bar.

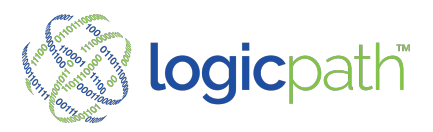

#### Location – Service Schedule

| ALS     DEROM CONDITIONS     SERVICE SCREDULE     CASH POINTS     DESES     CALENDAR       Service Frequenc     1     Weekly      4     Assigned       Recurrence Week     2     1      Chase_Opposit     Chase_Order       Service Days     1       Chase_Order     Interbranch Order       Sun Mon Tue     Wed Thu     Frill     Sat         Approval Cutoff Time     11:00 AM     5     6         Order/Deposit Maximum     5200,000     6          None     Prior Business Day     Prior Business Day                                                                                                    | tings - 101 - Lafayette Downtown                                                                                                    |                                                                                        | HEFRE                                                                      | CALENDAR                             |       |                                                            |                                        |
|----------------------------------------------------------------------------------------------------|----------------------------------------------------------------------------------------------------|----------------------------------------------------------------------------------------|----------------------------------------------------------------------------|--------------------------------------|-------|------------------------------------------------------------|----------------------------------------|
| Closure Factor     Default ORDER     Default DEPOSIT <ul> <li>Next Business Day</li> <li>Prior Business Day</li> </ul> Chase_Deposit     Image: Chase_Order     Image: Chase_Order <th>CALLS     DENOM CONDITIONS     SERVICE SCHEDULE       Service Frequence     1     Weekly       Recurrence Week     2     1       Service Days     2     1       Sun Mon Tue     Wee Thu     Fri       Sau     0     0       Approval Cutoff Time     11:30 AM       Order/Deposit Maximum     \$200,000</th> <th><ul> <li>CASH POINTS</li> <li>S</li> <li>S</li> <li>S</li> <li>S</li> <li>S</li> </ul></th> <th>USERS<br/>Available Lo<br/>Loomis_Di<br/>Loomis_Oi<br/>Fedline Or<br/>FedLine D</th> <th>eposit<br/>der<br/>eposit</th> <th>4</th> <th>Assigned<br/>Chase_De<br/>Chase_Or<br/>Interbran<br/>Interbran</th> <th>posit<br/>der<br/>ch Order<br/>ch Deposit</th> | CALLS     DENOM CONDITIONS     SERVICE SCHEDULE       Service Frequence     1     Weekly       Recurrence Week     2     1       Service Days     2     1       Sun Mon Tue     Wee Thu     Fri       Sau     0     0       Approval Cutoff Time     11:30 AM       Order/Deposit Maximum     \$200,000 | <ul> <li>CASH POINTS</li> <li>S</li> <li>S</li> <li>S</li> <li>S</li> <li>S</li> </ul> | USERS<br>Available Lo<br>Loomis_Di<br>Loomis_Oi<br>Fedline Or<br>FedLine D | eposit<br>der<br>eposit              | 4     | Assigned<br>Chase_De<br>Chase_Or<br>Interbran<br>Interbran | posit<br>der<br>ch Order<br>ch Deposit |
| Interbranch Deposit                                                                                                    | Closure Factor<br>Next Business Day O Prior Business Day None                                                                                                    |                                                                                        | Chase_Dep<br>Chase_Ord<br>Interbranc                                       | bosit<br>ler<br>h Order<br>h Deposit | Defau | It ORDER                                                   | Default DEPOSIT                        |

This defines what days of the week an order and/or deposit is physically received in the branch or ATM.

If a branch or ATM receives more than 1 shipment per week, choose weekly and check every day a shipment is received.

If a branch or ATM receives monthly shipments, put a check mark in the appropriate day of the appropriate week.

- 1. Service Frequency: Branch Delivery Schedule
- 2. Recurrence Weeks: How Often
- 3. Service Days: Day of week of Delivery
- 4. Logistics: Packing Info Defined in Logistic
  - Configured in General Maintenance
  - All Locations must have One Default Order Deposit
- 5. Approval Cut Off: Will generate alert to Users
  - **OPTIONAL** (Alert only if user is subscribed to it by role)
- 6. Order/Deposit Maximum: Will not allow user to enter more than the defined amount OPTIONAL
- 7. Closure Factor: If delivery day falls on a closure day configured in Calendar tab above, the default delivery day will be the option selected.

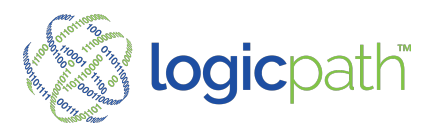

#### Location – Cash Points

| S | Settings - 131 1 - Rensselaer DU |       |                        |            |        |                 |   |      |          |     |  |
|---|----------------------------------|-------|------------------------|------------|--------|-----------------|---|------|----------|-----|--|
| C | DETAILS DENOM CON                |       | ITIONS SERVICE SCHEDUL |            | EDULE  | ULE CASH POINTS |   | CAI  | CALENDAR |     |  |
|   | Name                             |       | Cash Poir              | nt File ID | Cash I | Point Type      |   |      |          |     |  |
|   | Drawer                           | 13111 | 13111                  |            | Tell   | er Drawer       | ~ | Save | Deactiv  | ate |  |
|   | Drawer                           | 13112 | 13112                  |            | Tell   | er Drawer       | ~ | Save | Deactiv  | ate |  |
|   | Drawer                           | 13114 | 13114                  |            | Tell   | er Drawer       | ~ | Save | Deactiv  | ate |  |
|   | Drawer                           | 13117 | 13117                  |            | Tell   | er Drawer       | ~ | Save | Deactiv  | ate |  |
|   | Vault 13                         | 3126  | 13126                  |            | In-ł   | oranch Vault    | ~ | Save | Deactiv  | ate |  |

#### Name: Cashpoint Name

File Identifier: Number associated with the location

Cash Point Type: Identifies which type of device the drawer represents. Can Filter Reports by Cash Point Type

- To change the cash point type, select from the dropdown menu
- Add New Cash Point: Allows to add a

new cash point not in the file

 Deactivate: Any cash point can be deactivated if applicable

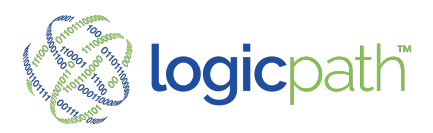

#### **Location Users**

| Settings                                       | - Burlington     |                                                        |             |       |                                                     |  |
|------------------------------------------------|------------------|--------------------------------------------------------|-------------|-------|-----------------------------------------------------|--|
| DETAILS                                        | DENOM CONDITIONS | SERVICE SCHEDULE                                       | CASH POINTS | USERS | CALENDAR                                            |  |
| Q                                              | Search           |                                                        |             |       |                                                     |  |
|                                                |                  |                                                        |             |       |                                                     |  |
| First Nan                                      | ne               | Last Name                                              |             |       | Role                                                |  |
| First Nan<br>Katie                             | ne               | Last Name<br>Banicki                                   |             |       | Role<br>Admin                                       |  |
| First Nan<br>Katie<br>Kristen                  | ne               | Last Name<br>Banicki<br>Barnhart                       |             |       | Role<br>Admin<br>Admin                              |  |
| First Nan<br>Katie<br>Kristen<br>Katie         | ne               | Last Name<br>Banicki<br>Barnhart<br>Beyer              |             |       | Role<br>Admin<br>Admin<br>Regional                  |  |
| First Nan<br>Katie<br>Kristen<br>Katie<br>Cali | ne               | Last Name<br>Banicki<br>Barnhart<br>Beyer<br>Draffkorn |             |       | Role<br>Admin<br>Admin<br>Regional<br>Location User |  |

This is a list only and cannot be edited here. All changes are made in the General Maintenance Users Screen.

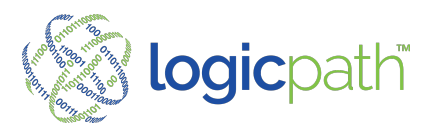

#### Location – Calendar

Defined Banking Centers Closure Days

| AILS D         | ENOM CONDITIONS           | SERVICE SCHEDULE                | CASH POINTS        | USERS | CALENDAR |    |   |
|----------------|---------------------------|---------------------------------|--------------------|-------|----------|----|---|
| e following    | g calendar shows the c    | lates <b>Burlington</b> is clos | ed.                |       |          |    |   |
| ates in a fill | ed in circle are dates v  | where this entity is curre      | entiy closed.      |       |          |    |   |
| ar.            |                           |                                 |                    |       |          |    |   |
| 2021           |                           |                                 | Ŷ                  |       |          |    |   |
| •              |                           |                                 | JULY 2021          |       |          |    | • |
| Su             | Мо                        | Tu                              | We                 | Th    | Fr       | Sa |   |
| 27             | 28                        | 29                              | 30                 | 1     | 2        | 3  |   |
| 4              | 5                         | 6                               | 7                  | 8     | 9        | 10 |   |
| 11             | 12                        | 13                              | 14                 | 15    | 16       | 17 |   |
| 18             | 19                        | 20                              | 21                 | 22    | 23       | 24 |   |
| 25             | 26                        | 27                              | 28                 | 29    | 30       | 31 |   |
| 1              | 2                         | 3                               | 4                  | 5     | 6        | 7  |   |
|                |                           | м                               | ONDAY, JULY 26, 20 | 21    |          |    |   |
| US federal h   | olidays are set to closed | l by default                    |                    |       |          |    |   |

- Highlight the day of each month that the Location is closed.
- After Closed days are highlighted be sure to click save.
- When placing an order for his Location If delivery day falls on a closure day the default delivery day will be the option selected in the Service Schedule Tab.

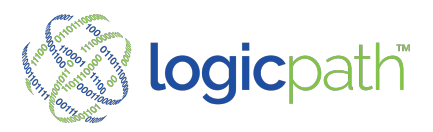

#### **Cash Points**

List Assigned to each Location

| Cash Points           | ;        |                    |                    |        |   |
|-----------------------|----------|--------------------|--------------------|--------|---|
| Add New Cas           | h Points |                    | Search             | ٩      | Î |
| Name                  | ID       | Туре               | Location           | Active |   |
| ATM<br>Conn<br>255    | 1        | In-branch<br>ATM   | Carlinville        | false  |   |
| Branch<br>Vault - 283 | 1        | In-branch<br>Vault | Carlinville        | false  |   |
| ITM - 1 -<br>700      | 1        | ITM                | ITM<br>Hillsboro 2 | true   |   |

Edits can be made to the

- Name
- Type
- Client ID
- Location
- Active vs Inactive

| Name                 | Name This - 1001 - | 1053 | Location |          | Parchment Drive Up |  |
|----------------------|--------------------|------|----------|----------|--------------------|--|
| Туре                 | Cash Recycler      | ~    | Active   | <b>Z</b> |                    |  |
| Client<br>Identifier | 1053               |      |          |          |                    |  |
|                      |                    |      |          |          |                    |  |

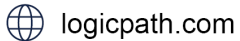

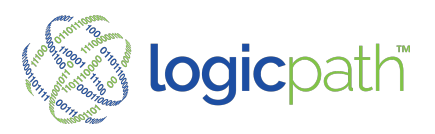

## **General Maintenance**

#### Logistics

#### Defines Ordering and Packing Information

| Name    | Money Supplier | Carrier | Leadtime | PackagingType        | Туре  |
|---------|----------------|---------|----------|----------------------|-------|
| Fedline | Fedline        | Loomis  | 2        | Fed Strapped         | Order |
| Loomis  | Loomis         | Loomis  | 2        | Loose                | Order |
| test    | Fedline        | Loomis  | 5        | Fed Strapped         | Order |
| 11110   | C3 Dank        | Looning | L        | Currency x roo count | bour  |
| Add Nev | w Logistics    |         |          |                      |       |

- Logistic Name:
- Money Supplier: Who is supplier of the money
- Type: Order, Deposit or Both
- Carrier: Armor Car Carrier
- Packaging Type: Fed Strap, Fed Bundle, Loose, X100
- Lead Time: Days in advance the order is to be placed (will trigger alert)
- Shipment: Cost: Delivery Cost
- Show Denom Details: Will expand to show you the denom packing defined

| Modify [Fed       | lline] Details                                        |   |
|-------------------|-------------------------------------------------------|---|
| Logistics<br>Name | Fedline                                               |   |
| Туре              | Order 🗸                                               |   |
| Money<br>Supplier | Fedline ~                                             |   |
| Carrier           | Loomis 🗸                                              |   |
| Packaging<br>Type | Fed Strapped                                          |   |
| Leadtime          | $\begin{array}{c ccccccccccccccccccccccccccccccccccc$ | × |
| Shipment<br>Cost  | 45.00                                                 |   |
| Save              |                                                       |   |

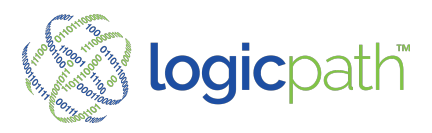

#### **Logistic Maintenance**

Customize Packing Information

| Modify [Interbr | anch Transfer - Orders] Details                                    |     |
|-----------------|--------------------------------------------------------------------|-----|
| Logistics Name  | Interbranch Transfer - Orders                                      |     |
| Туре            | Order                                                              | •   |
| Money Supplier  | Fedline                                                            | •   |
| Carrier         | Loomis                                                             | •   |
| Packaging Type  | Loose                                                              | •   |
|                 | tester                                                             | Q   |
| Leadtime        | Select Packaging Type                                              |     |
| Shipment Cost   | NO DATA FOUND. DO YOU WANT TO ADD A NEW PACKA<br>TYPE - 'TESTER' ? | \GE |
| Savo            | ADD NEW                                                            |     |
| Save            |                                                                    |     |

- To Create a Customize Packing type, Type out a new name in the Packing Type Field.
- Message received: No data found do you want to add a new packing type?
- Select ADD NEW

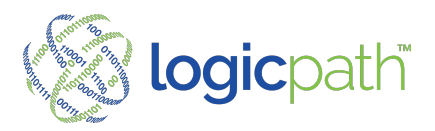

#### **Alerts Library**

Alerts are assigned to Roles

Select Preview to see the message of the Alert when it is delivered

| Alerts            |                                                   |                                                      |               |
|-------------------|---------------------------------------------------|------------------------------------------------------|---------------|
| Assign            | Alert                                             | In-App Message                                       | Email Message |
| -                 | Cash Order Due<br>Email<br>In-App Display         | The deadline for your cash order is approaching      | Preview       |
| -                 | Missing Cash Ending(s)<br>Email<br>In-App Display | Cash endings are missing for the most recent %s days | Preview       |
| -                 | Suspicious Cash Demand<br>Email<br>In-App Display | Check cash usage - demand is not typical             | Preview       |
| Save Alert Permis | ssions                                            |                                                      |               |

Select Preview to see the message of the Alert when it is delivered

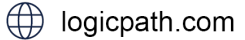

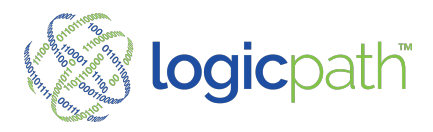

|                                          | Email Message                                                                                         |
|------------------------------------------|----------------------------------------------------------------------------------------------------|
|                                          | C3 Financial <sup>™</sup><br>Alert Notification                                                       |
|                                          | Maximum Cash Ending                                                                                   |
| In- App Message: Alert received in C3    | Date: 7/30/2021 8:15:34 AM<br>Location Name: LOCATION                                                 |
| Financial                                | The cash ending balance of \$12,345 on 07/30/2021 exceeds the maximum limit of \$1,000.               |
| Email Message: Alert received via email. | Please verify your cash ending totals and take corrective action if necessary.                        |
| Review in-app message and Email          | For support please contact your Account Manager at 877.495.0687 or email<br>techsupport@logicpath.com |
| Message.                                 | Questions? Let us help.                                                                               |
|                                          | Contact Support                                                                                       |
|                                          | 🌾 logicpath 🛛 😏 🕤 in 🖸                                                                                |
|                                          |                                                                                                    |
|                                          | You received this email because you have email notifications turned on for this alert.                |

#### **Reports Library**

0

0

Reports are assigned to the Users by Assigned Roles

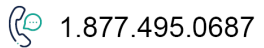

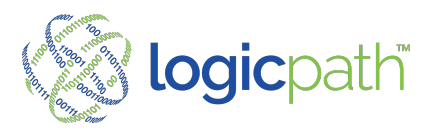

Save Client Report Settings

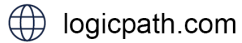

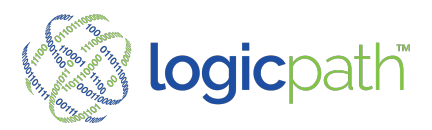

#### **Roles Maintenance**

Roles define what users can and cannot do and what users can view. To log into the C3 Financial, a user must have a role. The first step to managing users is to understand the roles.

#### Roles

There are four primary roles used in the C3 Financial application: Administrator (A), Vice-President (VP), Location User (BM) and Central Approver. While most features will be usable by all roles, there are some features that are limited based upon the role. Care needs to be taken when assigning roles to ensure that users have access to the appropriate areas in C3 Financial and are restricted from areas they are not permitted to view. Please see Document on "Roles"

C3 Financial allows for unlimited number of roles. Roles are controlled by the Administrator and can be added, edited, and deleted.

#### Administrator (A)

The Administrator is an individual within the institution who oversees the maintenance of operational features such as institution, region, and branch parameters. This role is also responsible for the maintenance of users and appropriate role delegation. The Administrator has full access to C3 Financial and can view, edit, and delete all data in the application. This person should be someone who understands the structure of the financial institution and the levels of access that each user should be granted.

Assign at least two Administrators to an institution.

During the implementation period, you can assign roles to users based on their role within the Financial Institution.

#### Vice-President (VP)

The Vice-President is a person, or group of persons, in the institution who oversees the Branches or Region(s). The VP has access to global reports and the Upload Functionality. This role has the same capabilities as the Administrator, but cannot add, edit, delete, or view the Institution parameters, Users, or Roles.

#### **Location User**

The Branch Manager is the individual responsible for the management of cash at the Branch. This role has access to branch charts and reports but does not have access to Institution and Region information, Users, Roles, global reports, or the upload functionality.

#### **Central Approver**

The Central Requisition Role is the individual responsible for approving / placing orders.

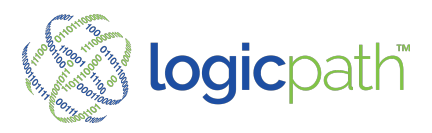

Role Management Detail and Permissions Tab See Roles Permissions documentation

| Admin De  | etails     |                   |                  |          |                   |
|-----------|------------|-------------------|------------------|----------|-------------------|
| DETAILS   | PERMISSI   | ONS ALERTS        | REPORTS          |          |                   |
|           | Name       | Admin             |                  |          |                   |
| Descr     | ription    | Administrator has | all privilages o | ver data |                   |
| Landing   | g View     | Dashboard Branc   | h Manager        |          | ~                 |
| Save Admi | in Details |                   |                  |          | Delete Admin Role |
|           |            |                   |                  |          |                   |

| lm   | nin Deta    | ails             |        |         |  |
|------|-------------|------------------|--------|---------|--|
| ета  | ULS P       | ERMISSIONS       | ALERTS | REPORTS |  |
| Арр  | plication   |                  |        |         |  |
| Vie  | w           | Permission       |        |         |  |
| Ale  | rts         | 🗹 View           |        |         |  |
| Cen  | ntral       | Approve          |        |         |  |
| Req  | quisitions  | ✓ Fulfill ✓ View |        |         |  |
| Clie | ent Admin   | 🗹 View           |        |         |  |
| Clie | ent Alerts  | 🗹 Edit           |        |         |  |
| Clie | ent Denom   | ıs 🗹 Edit        |        |         |  |
| Clie | ent Logisti | cs 🗹 Add         |        |         |  |
|      |             | 🗹 Edit           |        |         |  |
| Clie | ent Report  | s 🗹 Edit         |        |         |  |
| Clie | ent Roles   | Add              |        |         |  |
|      |             | 🗹 Edit           |        |         |  |
| Clie | ent Users   | Add              |        |         |  |
|      |             | Password         | Reset  |         |  |

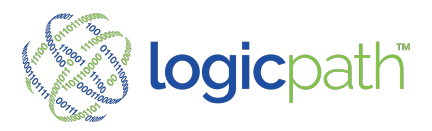

#### **Roles (Alerts and Details tab)**

Reports and Alerts can be assigned to a Role from the Reports/Alerts Library

| Admin D  | etails           |        |         |  |  |
|----------|------------------|--------|---------|--|--|
| DETAILS  | PERMISSIONS      | ALERTS | REPORTS |  |  |
| Alert    |                  |        |         |  |  |
| Cash O   | rder Due         |        |         |  |  |
| Missing  | g Cash Ending(s) |        |         |  |  |
| ✓Suspici | ous Cash Demand  |        |         |  |  |
|          |                  |        |         |  |  |
| Save Ad  | min Alerts       |        |         |  |  |

| DETAILS         | PERMISSIONS                    | ALERIS       | REPORTS         |                  |        |  |
|-----------------|--------------------------------|--------------|-----------------|------------------|--------|--|
| Repo            | rt                             | Description  |                 |                  |        |  |
| ✓ Orde<br>Audit | r and Deposit                  | Order and de | posit audit bas | d on service sch | edule. |  |
| Locat           | ion Activity                   |              |                 |                  |        |  |
| 🗹 Cash          | Analysis                       |              |                 |                  |        |  |
| ✓ Orde<br>by De | rs and Deposits<br>enomination |              |                 |                  |        |  |
| Guida Guida     | ance versus<br>al Residual     |              |                 |                  |        |  |
| Servi Revie     | ce Schedule<br>w               |              |                 |                  |        |  |
| ✓ Orde<br>Varia | rs and Deposits<br>nces        |              |                 |                  |        |  |
| Orde<br>Audit   | rs and Deposits<br>t Status    |              |                 |                  |        |  |
| Save Ad         | min Reports                    |              |                 |                  |        |  |

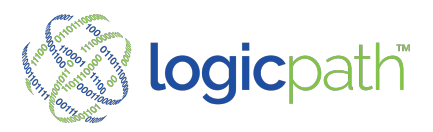

#### **User Maintenance (Add/Edit Users)**

Add New User Button Highlight User to Edit

| • | A Search   |           |        |                    |        |
|---|------------|-----------|--------|--------------------|--------|
|   | First Name | Last Name | Role   | Email              | Status |
| / | CNBBank    | Admin     | Admin  | klai@logicpath.com | Active |
|   | McKay      | Barnes    | Admin  | mbarnes@cnbil.com  | Active |
|   | Jeanie     | Glass     | Branch | jglass@cnbil.com   | Active |
|   | Angela     | Levora    | Admin  | alevora@cnbil.com  | Active |
|   | Kim        | Murray    | Admin  | kmurray@cnbil.com  | Active |
|   | Maureen    | Oswald    | Admin  | moswald@cnbil.com  | Active |
|   | Paula      | Terry     | Admin  | pterry@cnbil.com   | Active |
|   | Kelly      | Wood      | Admin  | kwood@cnbil.com    | Active |

Username: Email Address Password: They define upon login Role: Entities: Must be assigned to at least ONE branch.

#### Username LPAdmin2 Enter Password Password CNBBank First Name Last Admin Name klai@logicpath.com Email Phone Enter Phone Number Ext Enter P \* ~ Role: Admin ▲ ✓ CNB Bank & Trust, NA (Institution) Entities A Z Region 1 (Regions) ► Carlinville (Locations) ► Carlinville 2 (Locations) ► Carlinville 3 (Locations) ► ✓ ATM Carlinville 4 (Locations) ▶ 🗹 Carlinville Vault (Locations)

Edit - CNBBank Admin

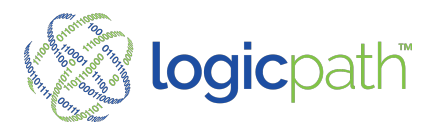

## 3<sup>rd</sup> Party Mapping

Used to map Integration with Car Carrier and Federal Reserve (Done during Implementation) Needs to be updated when new branches added or process changes.

| Third Party Mapping        |    |              |   |                 |         |               |                |    |
|----------------------------|----|--------------|---|-----------------|---------|---------------|----------------|----|
|                            |    |              |   |                 | BLAC    | CKHAWK BANK ( | K              |    |
|                            |    |              |   |                 | ALL I   | REGIONS ×     |                |    |
|                            |    |              |   |                 | Fedline |               |                |    |
| Location                   | #  | FRB Branch # | : | FRB Office      |         | :             | FRB Office Cod | le |
| Cranston Banking Center    | 3  |              |   | Select Location | Ŧ       |               |                |    |
| Janesville Banking Center  | 2  |              |   | Select Location | Ŧ       |               |                |    |
| Beloit Main Banking Center | 1  |              |   | Select Location | Ŧ       |               |                |    |
| Roscoe Banking Center      | 6  |              |   | Select Location | Ŧ       |               |                |    |
| Belvidere Banking Center   | 12 |              |   | Select Location | v       |               |                |    |
| Perryville Banking Center  | 9  |              |   | Select Location | Ŧ       |               |                |    |
| 11th Street Banking Center | 7  |              |   | Select Location | Ŧ       |               |                |    |
| Save Details               |    |              |   |                 |         |               |                |    |

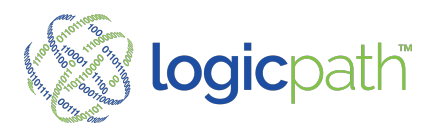

#### **Inbound Files Settings**

Map or Ignore Locations, Denom Conditions or Cash Points (Done during Implementation unless your process changes)

| pping Details            |               |   |                      |      |                           |               |                   |
|--------------------------|---------------|---|----------------------|------|---------------------------|---------------|-------------------|
| LOCATIONS                | DENOMINATIONS |   | CASH POINTS          |      |                           |               |                   |
| Cash Point               | Location      |   | Client Location File | ≥ ID | Client Cash Point File ID | Туре          | Ignore Cash Point |
| TCR - 1 - 690            | Carlinville   | ~ | 5                    | ~    | 19                        | Cash Recycler |                   |
| ITM Conn 725             | Carlinville   | ~ | 5                    | ~    | 20                        | ТМ            |                   |
| ATM Conn 255             | Carlinville   | ~ | 5                    | ~    | 21                        | In-branch ATM |                   |
| UnknownTeller - 12 - 697 | Carlinville   | ~ | 5                    | ~    | 22                        | Teller Drawer |                   |

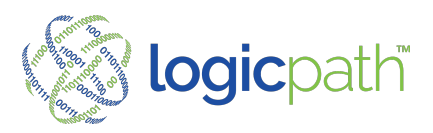

#### **Bulk Upload**

Update Denom Conditions by Generating a CSV File or Guide me thru

| lient Administration  |                                                    |
|-----------------------|----------------------------------------------------|
| + Entity Management   | Bulk Action                                        |
| - General Maintenance | LOCATIONS USERS DEHOM CONDITIONS LOCATION ACTIVITY |
| > Logistics           | Generate CSV 🛛 Ready to Upload 🛈                   |
| > Reports             |                                                    |
| > Roles               |                                                    |
| > Users               |                                                    |
| > 3rd Party Mapping   |                                                    |
| Inbound File Settings |                                                    |
| Support Tools         |                                                    |
| Bulk Action           |                                                    |
| > Password Config     |                                                    |

- Used to upload Locations, Users, Denom Conditions, or location Activity
- For each area you can download a file to edit and save
- Then upload in bulk
- For Denom conditions you can chose to do so in Bulk

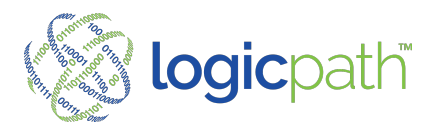

## Support Tools

If a Cash Point needs to be cleared back to zero, you can select your filters to clear the cash point.

| Entity Management     | Support Tools             |               |                         |
|-----------------------|---------------------------|---------------|-------------------------|
| General Maintenance   | Action:                   |               |                         |
| > Logistics           | Reset Cash Ending Balance |               |                         |
| Reports               | Start Date:               | <br>End Date: |                         |
| > Roles               | Branch:                   |               |                         |
| > Users               | Select a Branch           |               |                         |
| > 3rd Party Mapping   | Cash Point Types:         |               | Reset Branch Cash Endin |
| Inbound File Settings | Select Cash Point Types   |               |                         |
| Support Tools         | Cash Point IDs:           |               |                         |

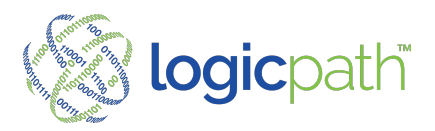

# SECTION III – CENTRAL ORDERING

The Central Orders tab allows Institutions to consolidate individual Branch Orders and Deposits for centralized submission to the cash supplier, i.e. The Federal Reserve Bank, Armored Car or Correspondent Institution.

There are two basic types of central ordering: Centralized Ordering and Centrally Managed Ordering. In a Centralized Ordering scenario, the cash ordering position makes all decisions for the Institution. In a Centrally Managed Ordering scenario, the cash ordering position submits Branch order requests.

## **Accessing Central Orders**

"Central Requisitions" tab from the blue-ribbon tool bar. User must be assigned a role to access this tab.

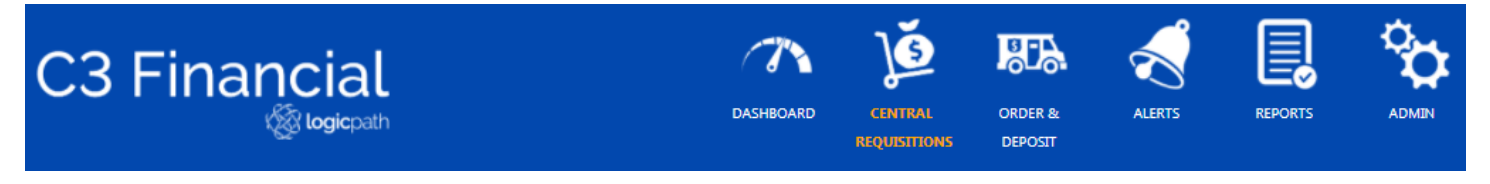

#### **Overview:**

- Orders/Deposits can be managed centrally.
- They can be viewed, Edited, Fed-line file Extracted, Printed or status changes.
- A Users Role determines access to Central Requisition

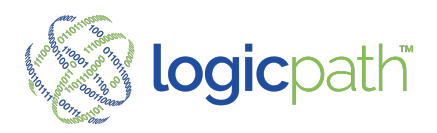

#### **Central Requisition Un-Serviced**

omit 🚯 Approve Sele

| Financial          |       |                                                  | DASHBOARD    | CENTRAL<br>REQUISITIONS | ORDER &<br>DEPOSIT | LEDGER         | ALERTS | REPORTS |                                                                 | PATH<br>EN |                                                       |                                             |                                                                                 |          |                             |
|--------------------|-------|--------------------------------------------------|--------------|-------------------------|--------------------|----------------|--------|---------|-----------------------------------------------------------------|------------|-------------------------------------------------------|---------------------------------------------|---------------------------------------------------------------------------------|----------|-----------------------------|
|                    |       |                                                  |              |                         |                    |                |        |         |                                                                 |            |                                                       |                                             |                                                                                 | (?) Help | Lo                          |
| Unserviced Requisi | tions |                                                  |              |                         |                    |                |        |         |                                                                 | ſ          | OHIO ×                                                |                                             | ORDER ×                                                                         |          |                             |
| onserviced negalsi |       |                                                  |              |                         |                    |                |        |         |                                                                 |            |                                                       |                                             |                                                                                 |          |                             |
|                    |       |                                                  |              |                         | AL                 |                |        |         |                                                                 |            | ALL LOCATION TYPES ×                                  |                                             | 07/28/2021 - 08/04/2021                                                         |          |                             |
| Select             | all   | Service Date                                     | De           | tails                   | AL                 | Use Standing ( | Order? | all     | Location                                                        |            | ALL LOCATION TYPES X                                  | Requisition Type                            | 07/28/2021 - 08/04/2021<br>Last Cash Ending                                     | Guidance |                             |
| Select             | all   | Service Date<br>8/3/2021                         | De           | tails<br>iew            | AL                 | Use Standing ( | Order? | all     | Location<br>205 - Grandview                                     |            | ALL LOCATION TYPES X<br>Location Type<br>Location     | Requisition Type<br>Order                   | 07/28/2021 - 08/04/2021<br>Last Cash Ending<br>\$194.138                        | Guidance | \$30,000                    |
| Select             | all   | Service Date<br>8/3/2021<br>8/3/2021             | De<br>V      | tails<br>iew<br>iew     | AL                 | Use Standing ( | Order? | all     | Location<br>205 - Grandview<br>210 - Reed Road                  |            | ALL LOCATION TYPES ×  Location Type Location Location | Requisition Type<br>Order<br>Order          | 07/28/2021 - 08/04/2021<br>Last Cash Ending<br>\$194,138<br>\$134,338           | Guidance | \$30,000<br>\$23,025        |
| Select             | ali   | Service Date<br>8/3/2021<br>8/3/2021<br>8/3/2021 | De<br>V<br>V | tails<br>iew<br>iew     | AL                 | Use Standing ( | Order? | all     | Location<br>205 - Grandview<br>210 - Reed Road<br>209 - Tremont |            | Location Type<br>Location<br>Location<br>Location     | Requisition Type<br>Order<br>Order<br>Order | 07/28/2021 - 08/04/2021<br>Last Cash Ending<br>5194.130<br>5134.338<br>5117.227 | Guidance | \$30,000<br>\$23,025<br>\$0 |

 Display upcoming cash recommendations for locations within filtered date range. Requisitions can be submitted by central approver.

- Click on "View" or "Location" hyperlink and it will open the requisition.
- Filters Include Regions, Type, Logistics, and date range
- Select a requisition or select all button to submit or Approve Requisitions
- The "Select All" button, will allow users to select and status all requisitions in bulk that are displayed on the screen.
- Standing Orders: Can also be chosen in bulk
  - Users can check a box or all to submit requisitions using standing orders. A box in the standing order will only
    display if the standing order is configured in the Location Maintenance Screen
- Once Submitted/Approved the Orders will move below to the Serviced Requisitions
- Last Cash Ending and Guidance will display

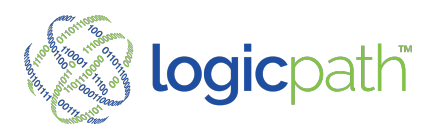

| Select | all Service Date | Details |
|--------|------------------|---------|
| D      | 8/3/2021         | View    |
|        | 8/3/2021         | View    |
|        | 8/3/2021         | View    |
|        | 8/3/2021         | View    |
|        |                  |         |

#### **Central Requisition Un-Serviced View Descriptive Guidance**

Descriptive guidance shows the variables behind the Guidance. Click on "View" to open expected requisition.

| Select       | all         | Service Date | Details         | Use Standing Order? all |
|--------------|-------------|--------------|-----------------|-------------------------|
|              |             | 8/3/2021     | Close           |                         |
| DENOMINATION | DETAILS     |              |                 |                         |
| <br>         |             | Deno         | mination Detail | DECULE/TED              |
| DE           | NOMINATIONS |              | GUIDANCE        | REQUESTED               |
|              | Hundreds    |              | \$30,000        | \$30,000                |
|              | Fifties     |              | \$0             | \$0                     |
|              | Twenties    |              | SO              | \$0                     |
|              | Tens        |              | \$0             | \$0                     |
|              | Finance     |              | \$0             |                         |

Click on the denomination value and descriptive Guidance will display.

**Descriptive Guidance** 

- Last Cash ending Captures and date.
- Cash In Transit for Order and Deposits
- Expected Demand for Service Period
- Safety Stock
- Last Year Demand for last year service period
- Ave Daily Demand last 90 days

|                            | Hundreds   |                       |
|----------------------------|------------|-----------------------|
| Last Cash Ending:          | \$65,100   | 7/27/2021             |
| In Transit (Order):        | 50         |                       |
| In Transit (Deposit):      | 50         |                       |
| Expected Demand:           | (\$65,047) | 7/28/2021 - 8/10/2021 |
| Safety Stock:              | \$32,782   | 80%                   |
| Last Year Period Demand:   | (\$29,800) | 7/28/2020 - 8/10/2020 |
| AVG Daily Demand (90 Day): | \$3,377    |                       |
|                            |            | Close                 |

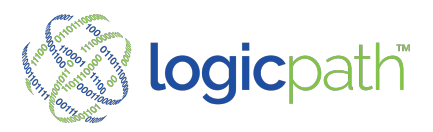

#### **Central Requisition Serviced**

Displays all history requisitions within filters selected

Status of O/D can be done in Bulk

| Serviced Rec | uisitior | 15           |         |      |                         |               | ALL REGIONS ×    |           | ALL REQUISITION TYPES | ×        | ALL LOGISTICS ×      |           |
|--------------|----------|--------------|---------|------|-------------------------|---------------|------------------|-----------|-----------------------|----------|----------------------|-----------|
|              |          |              |         |      | ALL LOCATION TYPES X    |               | ALL VARIANCES ×  |           | SUBMITTED ×           |          | 07/14/2021 - 08/11/2 | 021       |
| Select       | all      | Service Date | Details | Id   | Location                | Location Type | Requisition Type | Guidance  | Requested             | Variance | Fulfilled            | Status    |
|              |          | 7/30/2021    | View    | 5306 | 311 - Morgantown        | Location      | Order            | \$45,000  | \$57,000              | \$12,000 | \$0                  | Submitted |
| 0            |          | 7/30/2021    | View    | 5183 | 115 - Elston            | Location      | Deposit          | \$283,300 | \$285,650             | \$2,350  | \$0                  | Submitted |
| 0            |          | 7/29/2021    | View    | 5294 | 141 - Flora             | Location      | Order            | \$15,200  | \$40,200              | \$25,000 | \$0                  | Submitted |
| 0            |          | 7/29/2021    | View    | 5296 | 114 - Lafayette Station | Location      | Order            | \$0       | \$11,600              | \$11,600 | \$0                  | Submitted |
|              |          | 7/29/2021    | View    | 5256 | 357 - Greenfield        | Location      | Deposit          | \$23,600  | \$12,500              | \$11,100 | \$0                  | Submitted |
| 0            |          | 7/29/2021    | View    | 5234 | 603 - Munster 45th      | Location      | Deposit          | \$6,300   | \$41,000              | \$34,700 | \$0                  | Submitted |
| 0            |          | 7/28/2021    | View    | 5303 | 809 - Harlan            | Location      | Deposit          | \$53,300  | \$1,100               | \$52,200 | \$0                  | Submitted |
|              |          | 7/28/2021    | View    | 5302 | 501 - Muncie Downtown   | Location      | Deposit          | \$202,600 | \$203,000             | \$400    | \$0                  | Submitted |
| 0            |          | 7/28/2021    | View    | 5304 | 303 - Avon              | Location      | Deposit          | \$80,000  | \$41,500              | \$38,500 | \$0                  | Submitted |
|              |          | 7/28/2021    | View    | 5300 | 306 - Mooresville       | Location      | Deposit          | \$132,100 | \$205,600             | \$73,500 | \$0                  | Submitted |

A Submit Selected Approve Selected Velifiil Selected Cancel Selected

Details: View will open and allow you to view and or edit the requisition. Click close when finished viewing

**ID:** will open the requisition so that edits can be made

Generate Fed-line Extract File to upload to the Fed.

See Fed-line (Documentation)

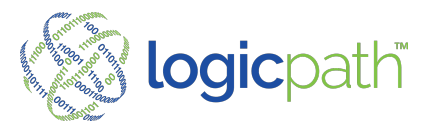

## **Fed-Line Extract File**

Upload Order/Deposit to Fed. Only Requisitions setup with Fed-line can be selected to generate a fed File.

| 1  | Id   | 1 | Details | Service Date |
|----|------|---|---------|--------------|
| 0  | 8452 |   | View    | 1/22/2021    |
| C  | 7669 |   | View    | 1/11/2021    |
| C. | 7817 |   | View    | 1/19/2021    |

Select requisitions to upload to Fed and create Fed-line Extract File

Create Fedline Extract File

| Select                                | Service Date |
|---------------------------------------|--------------|
| •                                     | 11/28/2020   |
|                                       | 11/28/2020   |
| 0                                     | 11/28/2020   |
| 0                                     | 11/25/2020   |
| O                                     | 11/25/2020   |
| Total Number of Orders:               | 1            |
| Total Number of Records:              | 1            |
| Order Total:                          | \$10,000.00  |
| Check / Deposit Total:                | \$0.00       |
| Select a Ship Out Date:<br>Create Fec | 11/24/2020   |

# Enter Fed Ship Out Date and create file

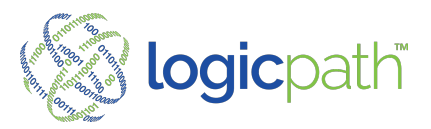

| Requisitions                 |              |             |    |
|------------------------------|--------------|-------------|----|
| Requisition Extract File Sun | nmary        |             |    |
|                              |              |             |    |
|                              |              |             | De |
| Total Number of Orders:      | 1            |             |    |
| Total Number of Deposits:    | 0            |             | V  |
| Total Number of Records:     | 1            |             | V  |
|                              |              |             | N  |
| Order Total:                 | \$300,000.00 |             | V  |
| Deposit Total:               | \$0.00       |             | V  |
| Select a Ship Out Date:      | 11/24/2020   |             | V  |
|                              |              |             | V  |
| File_11232020101             | 545 Download | Create File | ~  |
|                              |              |             | V  |
|                              | 11/25/2020   |             | 24 |

## **SECTION IV – Dashboard**

View Cash Position

Download file to Network Log into Fed and upload

| ( | EXPORT TO EXCEL       |                 |         |             |               |
|---|-----------------------|-----------------|---------|-------------|---------------|
|   |                       |                 |         |             |               |
|   | Date T                | Cash Ending 🛛 🔻 | Order 🔻 | Deposit 🛛 🔻 | Usage 🔻 🔻     |
|   | Tuesday, 12/22/2020   | \$620,226.00    | \$0.00  | \$0.00      | \$6,810.00    |
|   | Wednesday, 12/23/2020 | \$608,996.00    | \$0.00  | \$0.00      | (\$11,230.00) |
|   | Thursday, 12/24/2020  | \$531,148.00    | \$0.00  | \$0.00      | (\$77,848.00) |
|   | Friday, 12/25/2020    | \$542,460.00    | \$0.00  | \$0.00      | \$11,312.00   |
|   | Saturday, 12/26/2020  | \$542,460.00    | \$0.00  | \$0.00      | \$0.00        |
|   | Sunday, 12/27/2020    | \$542,460.00    | \$0.00  | \$0.00      | \$0.00        |
|   | Monday, 12/28/2020    | \$542,460.00    | \$0.00  | \$0.00      | \$0.00        |
|   | Tuesday, 12/29/2020   | \$580,998.00    | \$0.00  | \$0.00      | \$38,538.00   |

Ledger 🔁

- CET: all the cash in the BRANCH at the end of the day
  - Includes all your Drawers and devices that are closed out daily

\$7,305,616

\$235,665

\$620,226

Total:

Min

- Pulled from your Core Teller Platform and uploaded automatically.
- Orders/Deposit (entered thru Order/Deposit Icon)
  - Orders: Cash Shipment IN
  - Deposits: Cash Shipment out
  - Displays on dashboard once they have been fulfilled (transaction Completed)

\$408,380

\$13,174

\$367,880

(\$292.266

(\$148,604)

\$38,53

\$0

logicpath.com

( 1.877.495.0687

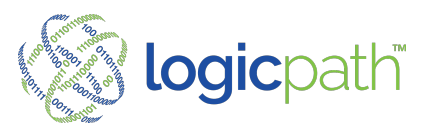

Usage: Calculated from CET, Orders and Deposits

## **Branch Dashboard – Denomination Detail**

To see detail by denomination, click on the arrow next to date to expand

| .ed | ger 🖯              |                 |                  |                      |             |     |
|-----|--------------------|-----------------|------------------|----------------------|-------------|-----|
|     |                    |                 |                  |                      |             | -   |
|     | Date Y             | Cash Ending 🛛 🝸 | Order T          | Deposit T            | Usage 🔻     |     |
| •   | Monday, 8/30/2021  | \$272,463.00    | \$0.00           | \$0.00               | \$42,203.00 |     |
|     | Tuesday, 8/31/2021 | \$209,139.00    | \$1,650.00       | \$80,000.00          | \$15,026.00 |     |
|     | Denom              | Cash Ending     | Order Total      | Deposit Total        | Usage       |     |
|     | Remainder          | \$0.00          | \$0.00           | \$0.00               | \$0.00      |     |
|     | Hundreds           | \$88,600.00     | \$0.00           | \$40,000.00          | \$10,900.00 |     |
|     | Fifties            | \$25,400.00     | \$0.00           | \$10,000.00          | \$750.00    |     |
|     | Twenties           | \$53,360.00     | \$0.00           | \$30,000.00          | \$3,260.00  |     |
|     | Tens               | \$5,020.00      | \$0.00           | \$0.00               | (\$120.00)  |     |
|     | Fives              | \$8,830.00      | \$0.00           | \$0.00               | \$230.00    |     |
|     | Twos               | \$44.00         | \$0.00           | \$0.00               | (\$6.00)    | -   |
| •   | Tota               | l: \$7,626,8    | 14 <b>\$</b> 47, | 150 \$501,400        | \$408,7     | 20  |
| •   | Average            | :: \$254,2      | 27 \$1,          | 572 <b>\$16</b> ,713 | \$13,6      | 24  |
| •   | Mir                | r: \$184,7      | '30              | \$0 \$0              | (\$21,85    | 55) |
| •   | Maximun            | r. \$361,92     | 28) \$33,0       | 575 \$171,150        | \$67,9      | 37) |

# **Branch Dashboard – Cash Point Detail**

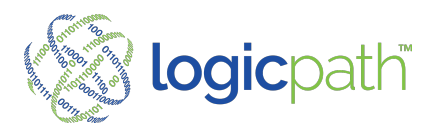

| Date                 |             | Cash Endi | ing       | Order      | D    | eposit | Usage         | Cash Points |        | 1 |
|----------------------|-------------|-----------|-----------|------------|------|--------|---------------|-------------|--------|---|
| Saturday, 6/26/2021  |             | \$216,766 |           | \$0        | 50   | 0      | \$0           | 7           | Delete |   |
|                      |             |           |           |            |      |        |               |             | _      |   |
| CASH ENDING          | CASH POINTS | ORDER/    | DEPOSIT   |            |      |        |               |             |        |   |
| Name                 |             | D         | Balance   | Buy        | rs - | Sells  | Туре          |             |        |   |
| Drawer 20502         | 2           | 20502     | \$6,000   | \$0        |      | \$0    | Teller Drawer |             | Delete | > |
| Drawer 20503         | 1           | 20503     | \$7,296   | 50         |      | \$0    | Teller Drawer |             | Delete | > |
| Drawer 20504         |             | 20504     | \$5,269   | 50         |      | 50     | Teller Drawer |             | Delete | - |
| Drawer 20506         | 1           | 20506     | \$5,799   | \$0        |      | \$0    | Teller Drawer |             | Delete | > |
| Drawer 20507         | 1           | 20507     | \$2,981   | 50         |      | \$0    | Teller Drawer |             | Delete | > |
| Vault 20516          | 1           | 20516     | \$183,429 | \$0        |      | \$0    | In-branch Vau | R           | Delete | > |
| Sunday, 6/27/2021    |             | \$216,765 |           | 50         | \$4  | 0      | \$0           | 7           | Delete |   |
| Monday, 6/28/2021    |             | \$267,896 |           | 50         | 50   | 0      | \$51,130      | 7           | Delete |   |
| T                    |             | 1204 122  |           |            |      |        |               |             |        |   |
| Tuesday, 6/29/2021   |             | \$296,170 |           | \$11,500 * | 54   | D      | \$16,774      | •           | Delete |   |
| Wednesday, 6/30/2021 |             | \$317,308 |           | \$0        | sc   | 0      | \$21,138      | 8           | Delete |   |
| Thursday, 7/1/2021   |             | \$316,725 |           | \$0        | sc   | D      | (\$583)       | 8           | Delete |   |
| Friday, 7/2/2021     |             | \$309.652 |           | 50         | 50   | 0      | (\$7.073)     | 8           | Delete |   |

To see Cash Point detail, click on the Ledger Icon on the top left of the dashboard then the Cash points Tab.

All Cash Points for the date selected will display.

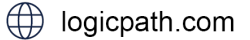